始めての方へ

イベツウとは?

イベツウ…イベント通信の略で各種イベントの情報が一括で閲覧できます。 イベント情報満載!

#### 登録料・手数料はすべて無料!

個人・法人ともに無料。手数料・掲載料なども一切かかりません。

事前質問・イベント予約も可能!

気になることを質問したり、予約制イベントでの予約も直接メッセージにて 連絡が可能です。 安心して、イベントに参加できます。

#### 会員登録について

参加者としてイベント閲覧をする

【ユーザー名・メールアドレス・パスワード】・プロフィール画像・職業・自己紹介文 を【\*必須】入力し**登録**する

イベント投稿する(個人事業主の場合)

1.【ユーザー名・メールアドレス・パスワード】の登録を済ませ
 2.図個人
 【\*氏名(フリガナ)・住所・生年月日・電話番号】・性別・屋号(フリガナ)
 を【\*必須】入力し登録する
 3.身分証1点か本人認証1点どちらかを認証させる

### イベント投稿する(法人の場合)

 【ユーザー名・メールアドレス・パスワード】の登録を済ませ
 2.☑法人
 【\*氏名(フリガナ)・住所・生年月日・電話番号・屋号(フリガナ)】・性別 を【\*必須】入力し登録する
 3.法人認証1点を認証させる

身分証とは…

・<u>運転免許証</u>・<u>パスポート</u>・<u>保険証・マイナンバーカード</u>・<u>住民票</u>など

法人認証とは…

・<u>青色確定申告(昨年度の書類)</u>・<u>開業届</u>

公的機関発行で有効期限内(表示がない場合は発行後3か月以内)のものをご提出ください。 画像データは、氏名、生年月日、住所、発行、母体、発行IDがはっきりと表示されているか ご確認ください。 ガイド

#### 初めてガイド

イベツウとは…イベント通信の略で、全国の各種イベントを閲覧できるサイト です。日時や地域で一括検索でき興味あるイベントが簡単に見つかります。 気軽に予約もでき、安心してイベントに参加できます。

## <u>イベント投稿と応募について</u>

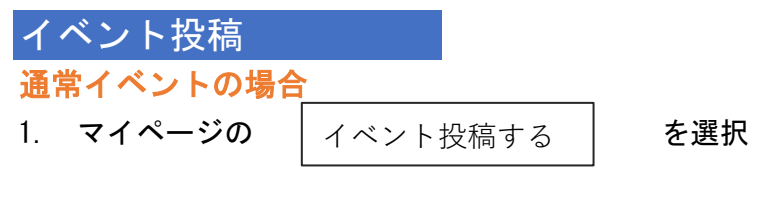

- 2. 項目に沿って必要な情報を入力する。
- 3. | 公開登録 | を選択
- \*イベントー覧画面より投稿内容をご確認ください。

予約制イベントの場合

- 1. マイページの イベント投稿する を選択
- 2. 項目に沿って必要な情報を入力する。
- 3. <u>予約必要</u>にチェックをする。
- **4**. 公開登録 **を選択**

<u>→参加希望者からメッセージが届いた場合</u>

5. メッセージにて予約時間、人数等確認しましょう。

6. 参加者が募集数に達した場合、マイページのイベントメニューの[投稿したイベント] から <u>予約締切</u> にチェックをする。

掲載中のイベント内容の編集

マイページのイベントメニューの[投稿したイベント] から変更したい イベントを選択し、編集画面にて変更する。

# イベント応募

- 1. 予約制イベントの投稿欄にある 予約をする を選択
- 2. 投稿者と連絡を取り、イベント内容・日時等確認し、予約をする。

\*予約したイベントをキャンセルする場合

- マイページの予約したイベントからキャンセルするイベントを選んで、
  [予約キャンセル]を選択する。
- 2. 投稿者にメッセージにて予約をキャンセルする旨を連絡する。

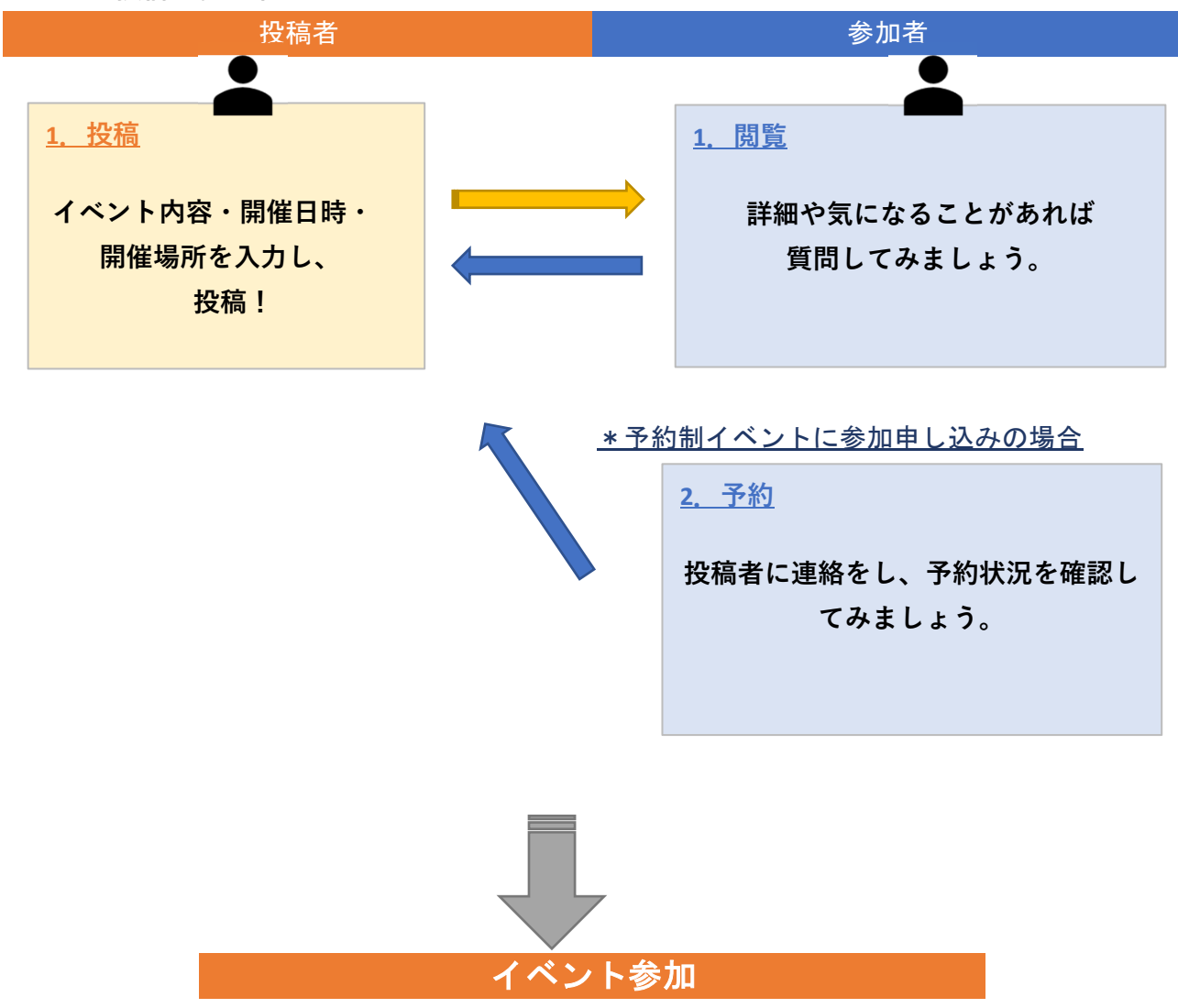

イベント投稿と参加申し込み